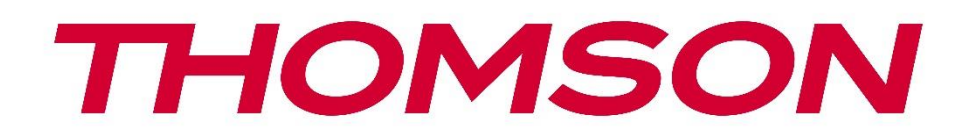

# 🗖 Google TV

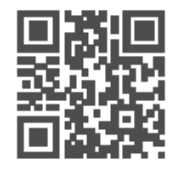

tv.mythomson.com

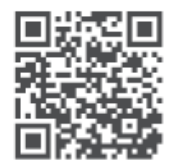

tv.mythomson.com/ en/Support/FAQs/

# STREAMOVACÍ KLÍČ THOMSON 150 CAST Důležité

Před instalací a provozem zařízení Streaming Dongle 150 Cast si pečlivě přečtěte tuto příručku. Tuto příručku si uschovejte pro další použití.

| 0                           | bsah  |                                           |    |  |
|-----------------------------|-------|-------------------------------------------|----|--|
| 1                           | Bezp  | pečnostní informace a informace o výrobku | 4  |  |
|                             | 1.1   | Označení na výrobku                       | 4  |  |
|                             | 1.2   | Zjednodušené EU prohlášení o shodě        | 5  |  |
|                             | 1.3   | Aplikace a výkon                          | 5  |  |
|                             | 1.4   | Ochrana údajů                             | 5  |  |
| 2                           | Úvo   | d                                         | 5  |  |
| 3 Streaming Dongle 150 Cast |       |                                           | 6  |  |
|                             | 3.1   | Produkt                                   | 6  |  |
| 4                           | Dálk  | ové ovládání                              | 7  |  |
| 5                           | Insta | lace                                      | 8  |  |
|                             | 5.1   | Obsah balení                              | 8  |  |
|                             | 5.2   | Nastavení                                 | 8  |  |
|                             | 5.3   | První instalace                           | 9  |  |
|                             | 5.3.1 | Výběr instalačního jazyka a regionu       | 9  |  |
|                             | 5.3.2 | Nastavení služby Google TV                |    |  |
|                             | 5.3.3 | Nastavení pomocí aplikace Google Home     |    |  |
|                             | 5.3.4 | Nastavení v televizoru                    |    |  |
| 6                           | Úvo   | dní obrazovka                             |    |  |
|                             | 6.1   | Home                                      |    |  |
|                             | 6.2   | Účet Google                               |    |  |
|                             | 6.3   | Aplikace                                  |    |  |
|                             | 6.4   | Knihovna                                  |    |  |
|                             | 6.5   | Vyhledávací pole Google TV                |    |  |
|                             | 6.6   | Oznámení                                  |    |  |
| 7                           | Nast  | Vastavení                                 |    |  |
| 8                           | Připo | ojení zařízení Bluetooth                  |    |  |
|                             | 8.1   | Dálkové ovladače a příslušenství          | 16 |  |
|                             |       | _                                         |    |  |

| 8.2  | Dvojice příslušenství                             | 16 |
|------|---------------------------------------------------|----|
| 8.3  | Dálkové ovládání                                  | 17 |
| 8.3  | 3.1 Zařízení                                      | 17 |
| 8.3  | 3.2 Dálková tlačítka                              | 17 |
| 8.4  | Funkce tlačítka s hvězdičkou na dálkovém ovladači | 17 |
| 9 Oł | bsah obsazení (Google Cast)                       | 17 |
| 10   | "Hey Google" - hlasový asistent a ovládací funkce |    |
| 11   | Nastavení formátu zobrazení                       | 18 |
| 11.1 | Výběr formátu                                     |    |
| 12   | Nastavení formátu zvuku                           | 19 |
| 13   | Aktualizace                                       |    |
| 14   | Otázky a odpovědi                                 |    |
| 15   | Technické specifikace                             | 21 |
| 15.1 | Audio a video                                     | 21 |
| 15.2 | Systém a paměť                                    | 21 |
| 15.3 | Bezdrátové připojení                              | 21 |
| 15.4 | Kompatibilita                                     |    |
| 15.5 | Obecné údaje                                      |    |
| 16   | Informace Evropské agentury                       |    |
| 16.1 | Licence                                           |    |

# 1 Bezpečnostní informace a informace o výrobku

Vaše zařízení bylo před odesláním pečlivě zkontrolováno a zabaleno. Při rozbalování se ujistěte, že jsou v něm všechny součásti, a obal uchovávejte mimo dosah dětí. Doporučujeme, abyste si karton ponechali po dobu záruky, aby bylo vaše zařízení dokonale chráněno v případě opravy nebo záruky.

Před použitím přístroje si přečtěte návod k použití a uschovejte jej pro pozdější použití. Výrobek musí být instalován v souladu s národními předpisy.

### 1.1 Označení na výrobku

Následující symboly jsou na výrobku použity jako označení pro omezení a bezpečnostní opatření a bezpečnostní pokyny. Každé vysvětlení je třeba brát v úvahu pouze v případě, že je výrobek opatřen souvisejícím označením. Tyto informace si z bezpečnostních důvodů poznamenejte.

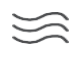

Zařízení umístěte na dobře větrané místo na rovném, pevném a stabilním povrchu.

0

V případě delšího nepoužívání odpojte přístroj ze sítě. Pokud je napájecí kabel poškozen, je nutné jej vyměnit za napájecí adaptér 12 V 1,5 A. Abyste předešli možnému nebezpečí, kontaktujte poprodejní servis.

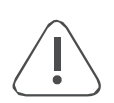

UPOZORNĚNÍ: Abyste předešli úrazu elektrickým proudem, nevystavujte toto zařízení dešti nebo vlhkosti a chraňte jej před vysokou teplotou, vlhkostí, vodou a prachem. Nepoužívejte přístroj na vlhkých nebo chladných místech.

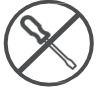

V případě, že je třeba přístroj opravit, přejděte na webové stránky: https://tv.mythomson.com/en/ Support/ a kontaktujte poprodejní servis.

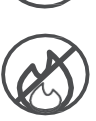

Abyste zabránili šíření požáru, vždy udržujte svíčky nebo jiný otevřený oheň mimo dosah. Přístroj uchovávejte mimo dosah přímého slunečního záření.

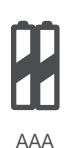

#### Výměna baterie

Nebezpečí výbuchu při výměně baterie za nesprávný typ:

- výměna baterie za nesprávný typ, který může znemožnit ochranu (například v případě některých typů lithiových baterií).
- vhození baterie do ohně nebo horké pece nebo mechanické drcení či řezání baterie, které může vést k výbuchu.
- ponechání baterie v okolním prostředí s extrémně vysokou teplotou, která může způsobit výbuch nebo únik hořlavé kapaliny nebo plynu.
- baterie vystavená extrémně nízkému tlaku vzduchu, který může způsobit výbuch nebo únik hořlavé kapaliny nebo plynu.

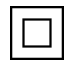

Zařízení s tímto symbolem je elektrický spotřebič třídy II nebo s dvojitou izolací. Je navrženo tak, aby nevyžadovalo bezpečnostní připojení k elektrickému uzemnění.

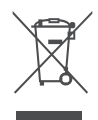

Toto označení znamená, že tento výrobek musí být v celé EU řádně zlikvidován v souladu se směrnicí 2002/96/ES (OEEZ) a nesmí být likvidován společně s ostatním domovním odpadem. Prosíme, recyklujte jej zodpovědně, abyste pomohli udržitelnému opětovnému využívání materiálových zdrojů. Odevzdejte jej prosím do sběrného systému nebo se obraťte na prodejce, u kterého jste výrobek zakoupili. Podle zákona o bateriích jsou koncoví uživatelé ze zákona povinni vrátit staré baterie. Nevyhazujte prosím použité baterie do domovního odpadu, ale odevzdejte je do systému sběru použitých baterií.

Obrázky a ilustrace v této uživatelské příručce slouží pouze jako referenční a mohou se lišit od skutečného vzhledu výrobku. Design a specifikace výrobku mohou být změněny bez předchozího upozornění.

## 1.2 Zjednodušené EU prohlášení o shodě

Společnost StreamView tímto prohlašuje, že zařízení typu rádiového zařízení Streaming Box je v souladu se směrnicí 2014/53/EU. Úplné znění EU prohlášení o shodě je k dispozici na následující internetové adrese: <u>tv.mythomson.com/support.</u> Určeno pouze pro vnitřní použití

### 1.3 Aplikace a výkon

Rychlost stahování závisí na vašem internetovém připojení. Některé aplikace nemusí být ve vaší zemi nebo oblasti dostupné. Může být vyžadováno členství ve službě Streaming. Služba Netflix je dostupná ve vybraných zemích. Další informace najdete na adrese www.netflix.com. Dostupnost jazyka pro aplikaci Google Assistant závisí na podpoře hlasového vyhledávání Google.

### 1.4 Ochrana údajů

Poskytovatelé aplikací a služeb mohou shromažďovat a používat technické údaje a související informace, mimo jiné technické informace o tomto zařízení, systémovém a aplikačním softwaru a periferních zařízeních. Tyto informace mohou použít ke zlepšení produktů nebo k poskytování služeb či technologií, které vás osobně neidentifikují. Kromě toho mohou některé služby třetích stran, které jsou již v zařízení poskytovány nebo které jste si nainstalovali po zakoupení produktu, vyžadovat registraci s vašimi osobními údaji. Některé služby mohou shromažďovat osobní údaje i bez dodatečného upozornění. Společnost StreamView nemůže nést odpovědnost za případné porušení ochrany údajů službami třetích stran.

# 2 Úvod

Streaming Dongle 150 Cast povýší váš televizor na Smart TV a přenese do něj zážitky ze systému Android známé z mobilních telefonů. Ze služby Google Play si můžete stahovat aplikace, jako jsou streamovací služby, hry, televizní mediální centra a tisíce dalších. Požádejte Google o rychlé vyhledání videí na YouTube, nejnovějšího filmového trháku, zkontrolujte počasí na internetu nebo jiný obsah. Díky integrované funkci Google Cast

můžete do televizoru přenášet fotografie, videa a hudbu z mobilních zařízení.

# 3 Streaming Dongle 150 Cast

#### Upozornění:

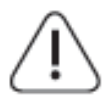

Pokud chcete zařízení připojit k televizoru, ujistěte se, že jsou televizor i zařízení před připojením vypnuté. Po dokončení připojení můžete zařízení zapnout a používat je.

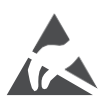

Nedotýkejte se svorek HDMI a USB ani se k nim nepřibližujte a zabraňte rušení těchto svorek elektrostatickým výbojem, jinak dojde k přerušení činnosti televizoru nebo k abnormálnímu stavu.

#### Poznámka:

Skutečná poloha a uspořádání portů se mohou u jednotlivých modelů lišit.

### 3.1 Produkt

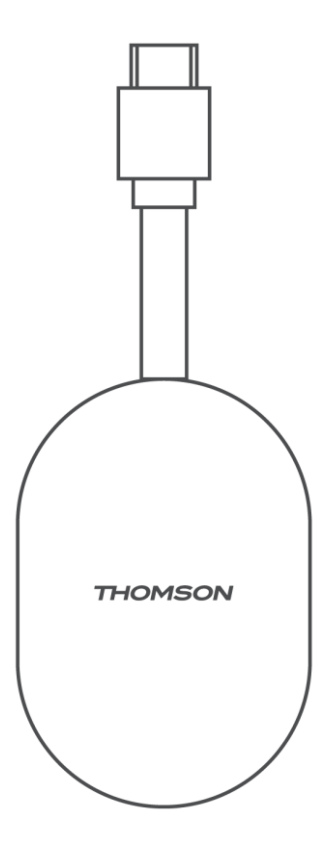

# 4 Dálkové ovládání

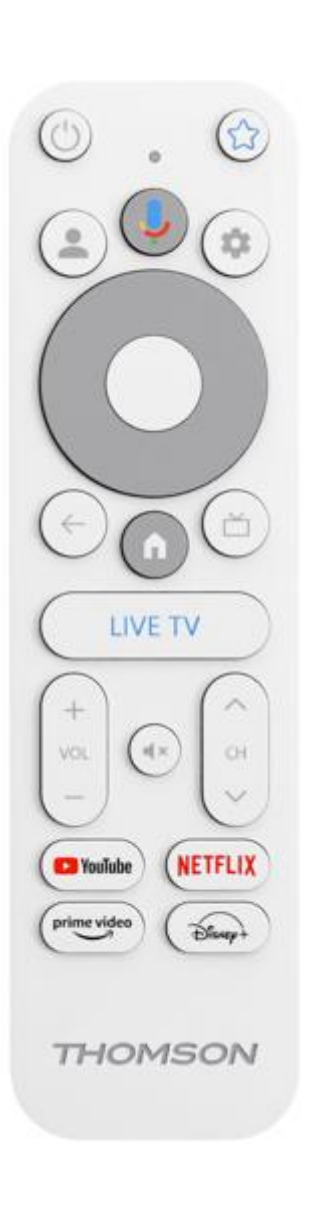

| С<br>U        | Pohotovostní režim: Rychlý pohotovostní režim / pohotovostní režim / zapnuto                                                                                                    |
|---------------|----------------------------------------------------------------------------------------------------|
| *             | Stisknutím a podržením tohoto tlačítka určíte funkci zkratky<br>toto tlačítko. Krátkým stisknutím tlačítka s hvězdičkou spustíte<br>vybranou oblíbenou aplikaci nebo vyberete vstupní zdroj.                                                    |
| •             | Přepínač profilů: Přepínání mezi více profily Google                                                                                                    |
| Ŷ             | Mikrofon: Aktivace asistenta Google                                                                                                    |
| \$            | Nastavení: Zobrazí nabídku nastavení živého televizního vysílání<br>(v režimu živého televizního vysílání), zobrazí dostupné<br>možnosti nastavení, jako je zvuk a obraz.                                                                       |
| $\bigcirc$    | Nastavení: Zobrazí nabídku nastavení živého televizního vysílání<br>(v režimu živého televizního vysílání), zobrazí dostupné<br>možnosti nastavení, jako je zvuk a obraz.                                                                       |
|               | DOBŘE: Potvrdí výběr                                                                                                    |
| ÷             | Zpět/návrat: Návrat na předchozí obrazovku menu, návrat o<br>krok zpět, zavření oken, zavření teletextu (v režimu Live TV-<br>Teletext). Ukončení přehrávání multimediálních souborů a návrat<br>do přehledové nabídky MMP (Multi Medi Plaver). |
| ď             | Elektronický programový průvodce                                                                                                    |
| A             | Domů: Otevře domovskou obrazovku.                                                                                                    |
| < 9>          | Program +/-: Zapínání jednotlivých televizních/rádiových kanálů. Posouvá seznam kanálů stránku po stránce, když je seznam kanálů zobrazen na televizní obrazovce.                                                                               |
| + ~ ~ ~       | Hlasitost +/-: Ovládá hlasitost zvuku televizoru                                                                                                    |
| ₹             | Ztlumit zvuk: Úplné vypnutí hlasitosti televizoru                                                                                                    |
| 🕨 YouTube     | Spuštění aplikace YouTube                                                                                                    |
| NETFLIX       | Spuštění aplikace Netflix                                                                                                    |
| prime video   | Spuštění aplikace Prime Video                                                                                                    |
| Disnep+       | Spuštění aplikace Disney +                                                                                                    |
| TELEVIZE LIVE | Spuštění aplikace Live TV                                                                                                    |

# 5 Instalace 5.1 Obsah balení

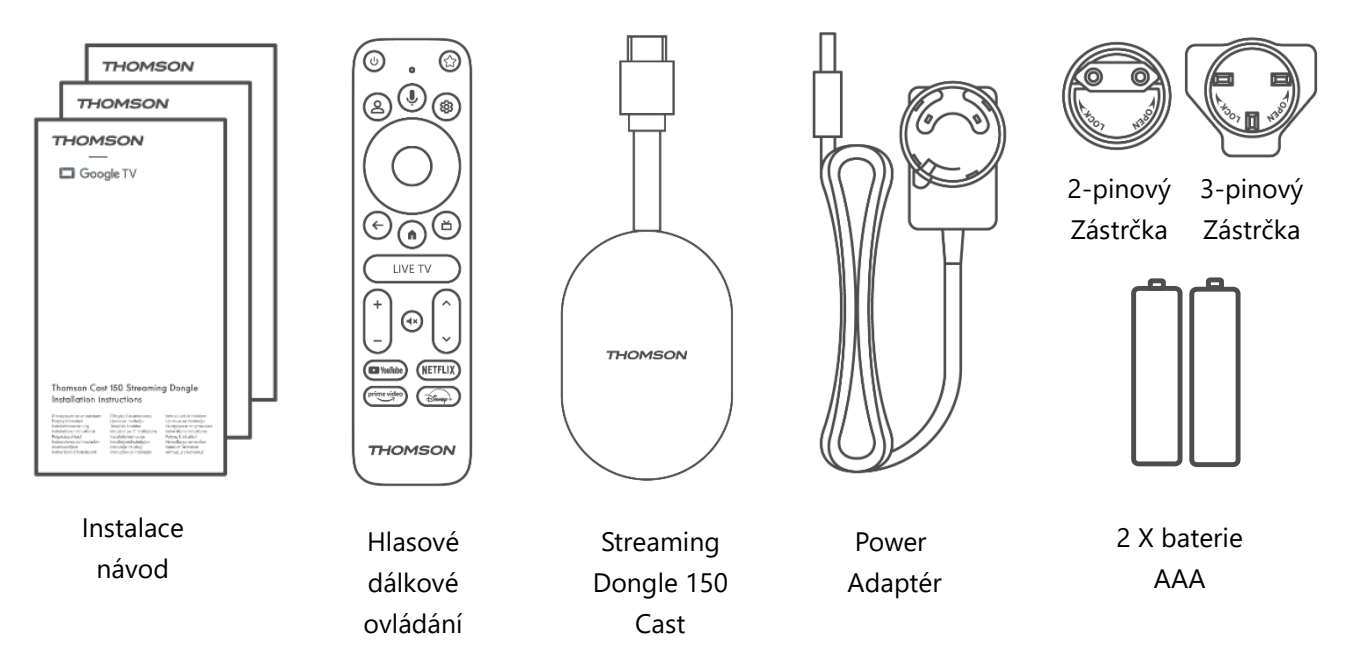

#### 5.2 Nastavení

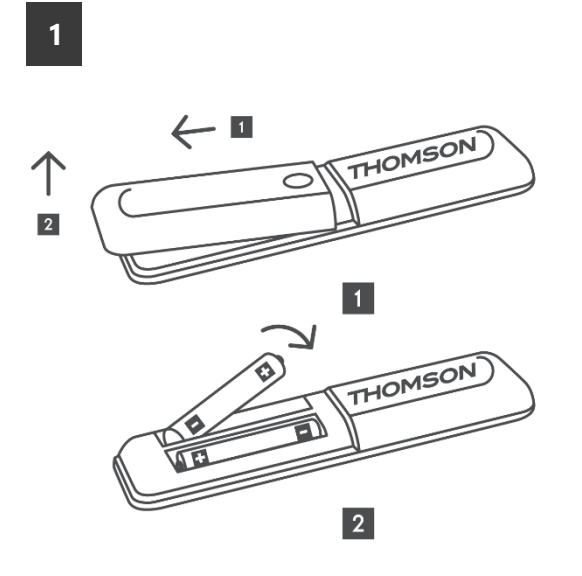

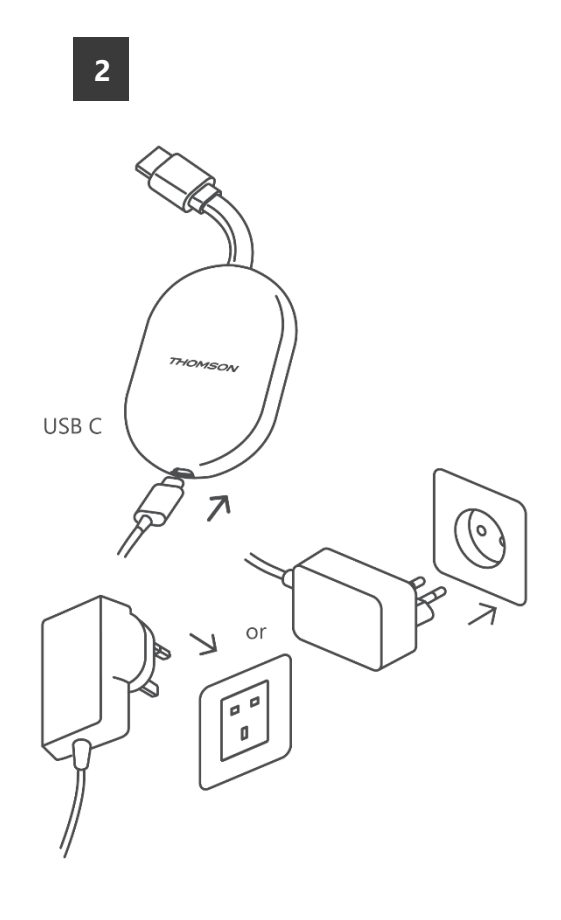

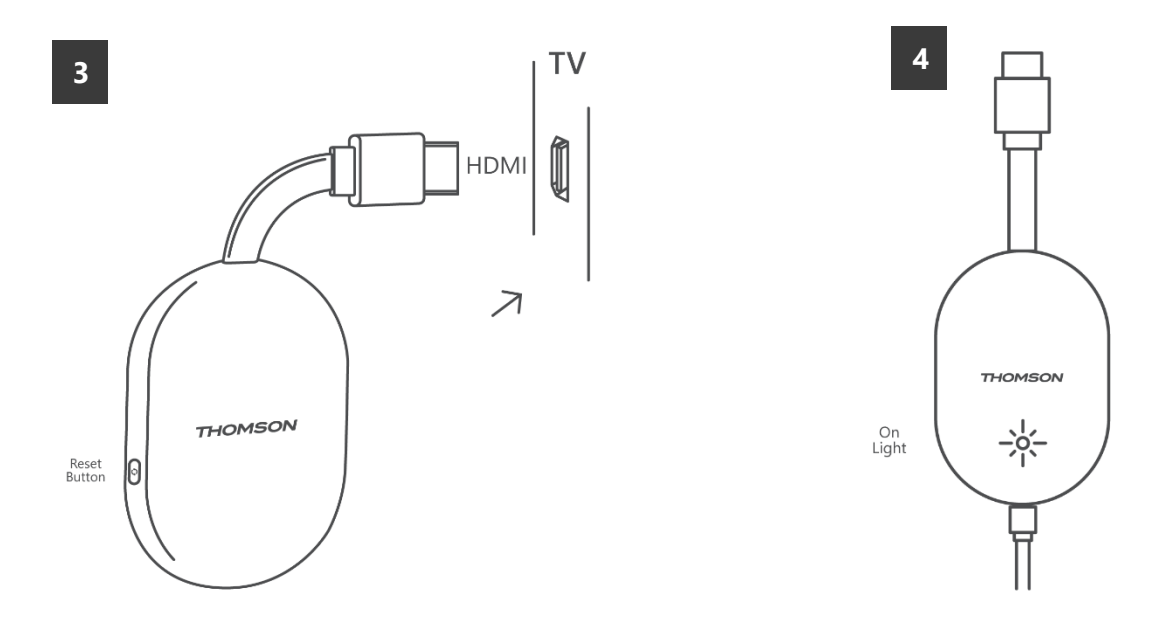

Zapněte televizor, připojte Streaming Dongle 150 Cast k napájení a postupujte podle pokynů na obrazovce.

#### 5.3 První instalace

Podle grafických pokynů na obrazovce spárujte dálkový ovladač se streamovacím hardwarem 150 Cast přes Bluetooth.

Po úspěšném spárování dálkového ovladače se zařízením Streaming Dongle 150 Cast přes Bluetooth se na obrazovce zobrazí další dialogové obrazovky.

#### 5.3.1 Výběr instalačního jazyka a regionu

Vyberte jazyk instalace a oblast a postupujte podle dalších pokynů na obrazovce.

#### 5.3.2 Nastavení služby Google TV

Streaming Dongle 150 Cast můžete nastavit prostřednictvím aplikace Google Home v mobilu (telefonu nebo tabletu) nebo ručně výběrem možnosti "Nastavit na televizoru místo toho" ve spodní části obrazovky.

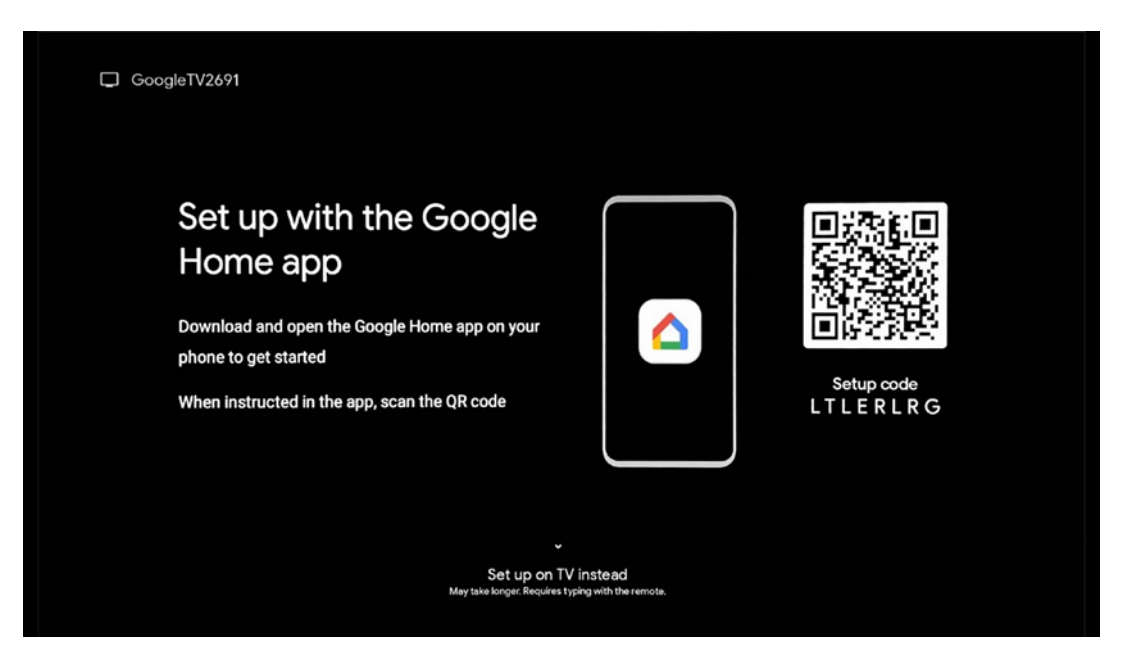

#### 5.3.3 Nastavení pomocí aplikace Google Home

Pro nastavení pomocí aplikace Google Home je nutné mít mobilní zařízení (smartphone nebo tablet) s nainstalovanou aplikací Google Home a mobilní zařízení připojené k internetu prostřednictvím stejné sítě Wi-Fi, ke které má být připojen Streaming Dongle 150 Cast. Chcete-li nainstalovat aplikaci Google Home, naskenujte QR kód na televizoru nebo vyhledejte v obchodě s aplikacemi na svém mobilním zařízení položku "Google Home". Pokud je aplikace Google Home již nainstalována v mobilním zařízení, otevřete ji a postupujte podle pokynů na televizoru a mobilním zařízení. Nastavení televizoru prostřednictvím aplikace Google Home v mobilním zařízení by nemělo být přerušeno.

**Poznámka:** Některá mobilní zařízení s vyšší verzí operačního systému Android nejsou plně kompatibilní s instalací Google TV prostřednictvím aplikace Google Home. Proto doporučujeme použít možnost instalace "Nastavit na televizoru".

#### 5.3.4 Nastavení v televizoru

Chcete-li nainstalovat Streaming Dongle 150 Cast pomocí televizoru a dálkového ovladače, stiskněte tlačítko směrem dolů na jednotce dálkového ovládání a vyberte možnost "**Nastavit na televizoru místo toho** ". Poté podle pokynů na obrazovce dokončete instalaci.

**Výběr sítě Wi-Fi** - Vyberte dostupnou síť Wi-Fi a připojte Streaming Dongle 150 Cast zadáním příslušného hesla.

**Přihlášení Google** - přihlaste se ke svému účtu Google pomocí e-mailové adresy a hesla.

#### Poznámka:

K nastavení Streaming Dongle 150 Cast je nutný účet Google. Pro přístup do obchodu Google Play, použití funkce "Hey Google" nebo spuštění oblíbených aplikací musíte být přihlášeni pomocí účtu Google.

Pokud účet Google nemáte nebo si chcete vytvořit sdílený účet, musíte jej před instalací zařízení Streaming Dongle do počítače nebo smartphonu zaregistrovat. Účet Google si můžete vytvořit na následující webové stránce: https://accounts.google.com/signup. Po dokončení úvodní instalace streamovacího zařízení THOMSON se zobrazí domovská obrazovka Google TV

Poznámka: Upozorňujeme, že ilustrace nabídky uvedené v této uživatelské příručce jsou pouze orientační a mohou se ve vaší zemi lišit.

# 6 Úvodní obrazovka

### 6.1 Home

Na domovské obrazovce můžete spustit libovolnou nainstalovanou aplikaci, sledovat film z různých streamovacích aplikací nebo vstoupit do nabídky Nastavení streamovacího klíče Thomson 150. Rovněž můžete kdykoli ukončit provoz jakékoli aplikace a vrátit se na domovskou obrazovku stisknutím tlačítka Domů na dálkovém ovladači.

V prvním řádku (**Doporučeno pro vás)** se podle kritérií vyhledávání v historii vyhledávání nabídne obsah streamovaných aplikací nainstalovaných v televizoru.

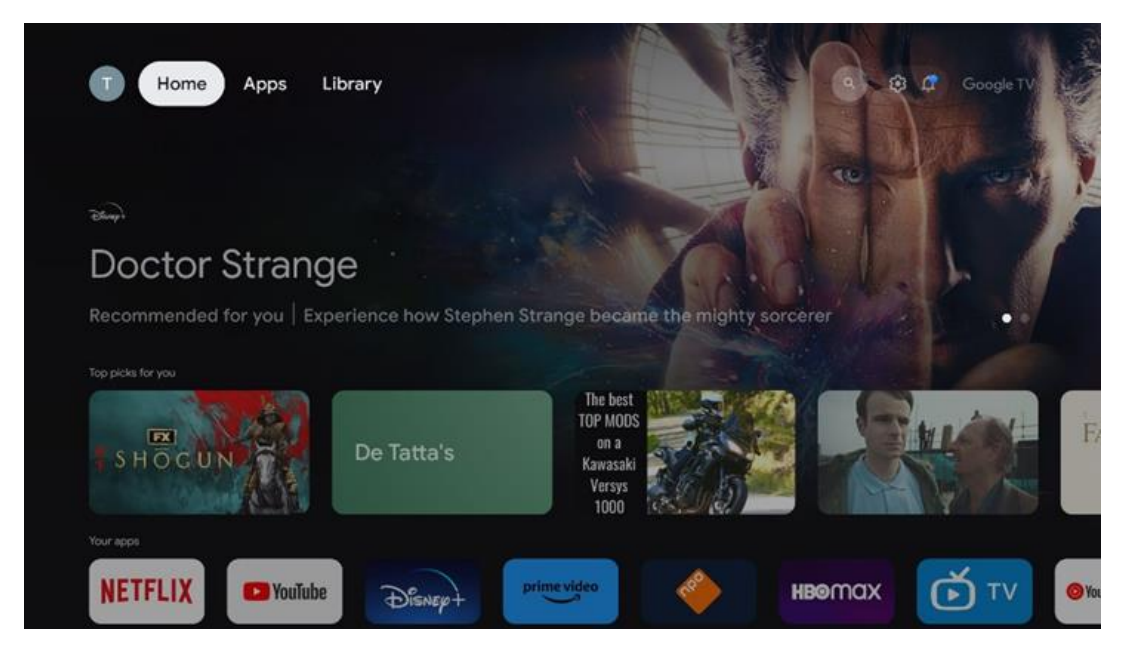

**Poznámka:** V závislosti na nastavení televizoru a výběru země během počátečního nastavení může nabídka Home obsahovat různé prvky.

Druhý řádek (**Vaše aplikace**) je řádek aplikací. V tomto prvním řádku najdete nejdůležitější aplikace pro streamovací služby, jako je Netflix nebo YouTube.

Vyberte aplikaci pomocí směrových tlačítek na dálkovém ovladači a potvrďte výběr tlačítkem OK pro spuštění vybrané aplikace.

Vyberte aplikaci a stisknutím a podržením tlačítka OK odeberte vybranou aplikaci z prvního řádku oblíbených položek, přesuňte ji na nové místo nebo ji spusťte.

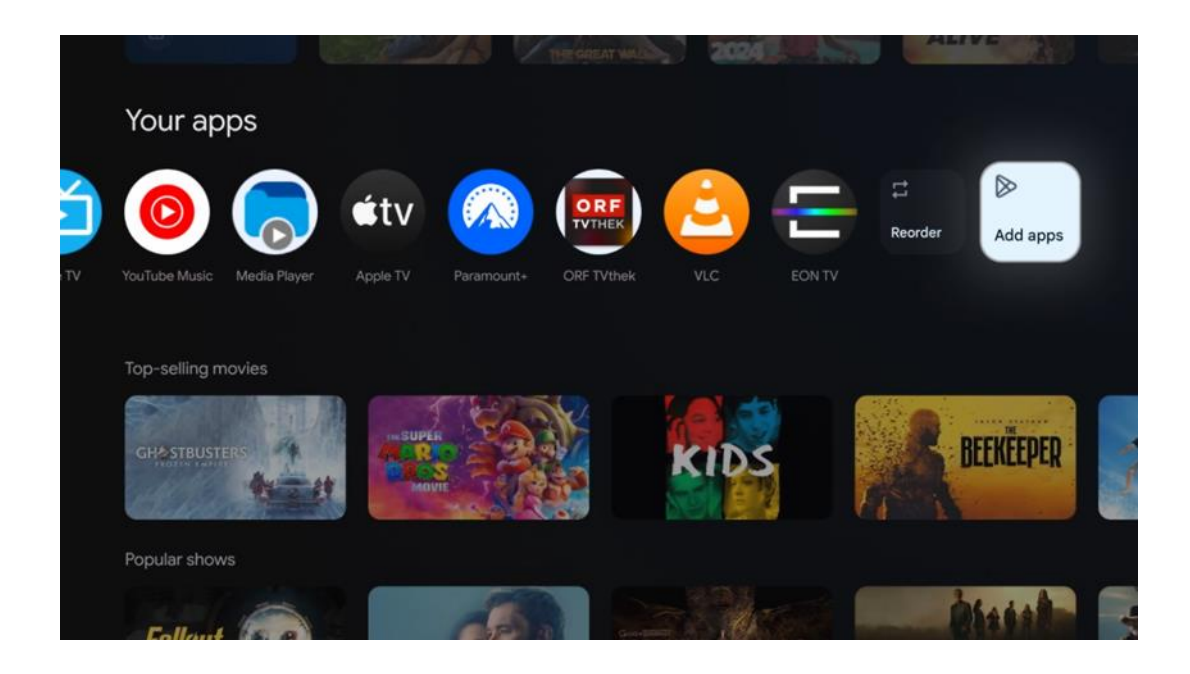

Na předposlední a poslední pozici v tomto řádku najdete pole s možnostmi "**Změnit pořadí**" a "**Přidat aplikace"**. Výběrem těchto funkčních možností můžete změnit pořadí aplikací v tomto řádku nebo přidat novou aplikaci do tohoto řádku Oblíbené aplikace. Dále na domovské obrazovce najdete další kanály zobrazené podle žánru nebo kategorie streamovaného obsahu.

**Poznámka:** Aplikace zobrazené na obrázku jsou pouze ilustrativní a mohou se lišit v závislosti na zemi instalace.

# 6.2 Účet Google

Přejděte na ikonu svého profilu v levém horním rohu a stiskněte tlačítko "OK". Zvýrazněte ikonu profilu a stiskněte "OK".

Zde můžete změnit nastavení svého profilu, přidat nový účet Google nebo spravovat již existující účty.

| Google TV             |
|-----------------------|
| Choose an account     |
| Thomson + Add account |
| & Manage accounts     |
|                       |

### 6.3 Aplikace

Výběrem karty Aplikace na domovské obrazovce zobrazíte aplikace nainstalované v televizoru. Zvýrazněte vyhledávací panel a zadejte název aplikace, kterou chcete nainstalovat z obchodu Google Play.

| N Home Apps Library         | S Soogle TV          |   |
|-----------------------------|----------------------|---|
| Disnep+                     | prime video          |   |
| NETFLIX VouTube             | prime video RT L+ ZN | A |
| 🦅 Search for apps and games |                      |   |

**Poznámka:** Některé aplikace fungují pouze ve vaší síti. Tyto aplikace nejsou otevřenými internetovými službami, ale pouze interními řešeními pro několik televizorů v jedné domácnosti. Fungování těchto aplikací proto může určit váš provozovatel IP TV nebo sítě.

Některé aplikace jsou k dispozici ke stažení podle zeměpisné polohy. To znamená, že aplikace závislé na zeměpisné poloze jsou v obchodě Google Play dostupné pouze podle pravidel zeměpisné polohy a nelze je stahovat a instalovat v různých zemích. Některé aplikace, které jsou k dispozici pro mobilní zařízení, jako jsou mobilní telefony a tablety, nelze z právních důvodů stáhnout do zařízení Google TV.

### 6.4 Knihovna

Výběrem karty Knihovna na domovské obrazovce můžete přehrávat již zakoupený nebo vypůjčený streamovaný obsah na televizoru nebo mobilních zařízeních, jako je mobilní telefon nebo tablet, pomocí účtu Google.

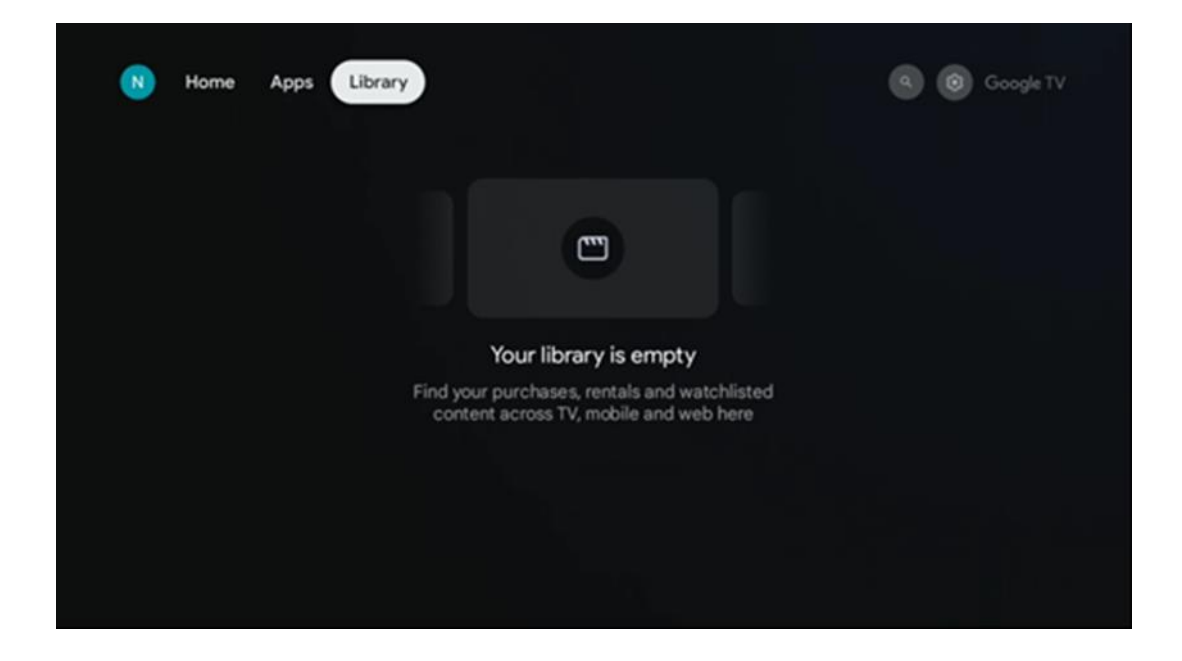

### 6.5 Vyhledávací pole Google TV

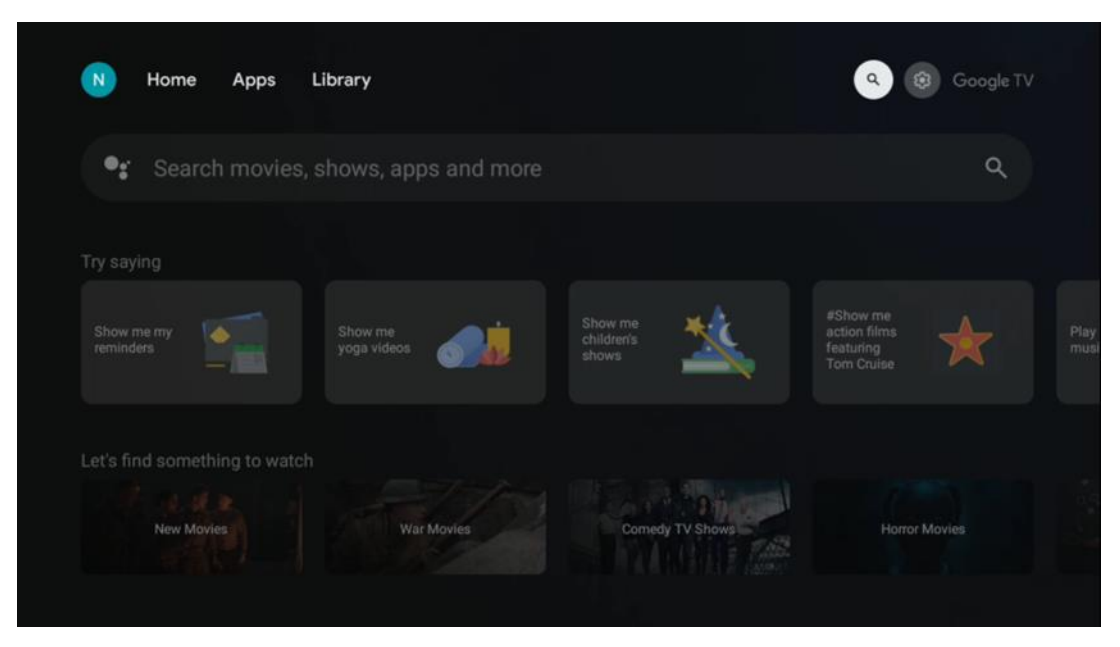

Vyhledávací nástroje se nacházejí v levém horním rohu obrazovky. Můžete buď zadat slovo a zahájit vyhledávání pomocí virtuální klávesnice, nebo vyzkoušet hlasové vyhledávání pomocí mikrofonu zabudovaného v dálkovém ovladači. Přesuňte zaostření na požadovanou možnost a pokračujte stisknutím tlačítka **OK**.

**Hlasové vyhledávání** - Stisknutím ikony mikrofonu spustíte funkci hlasového vyhledávání. V horní části obrazovky se zobrazí pole hlasového vyhledávání Google. Položte dotaz společnosti Google a televizor vám odpoví. Pro vyhledávání místních výrazů je důležité, aby byl jazyk Menu televizoru nastaven na místní jazyk.

Vyhledávání na klávesnici - vyberte vyhledávací panel a stiskněte tlačítko OK. Na obrazovce se zobrazí virtuální klávesnice Google. Zadejte otázku, na kterou chcete odpovědět.

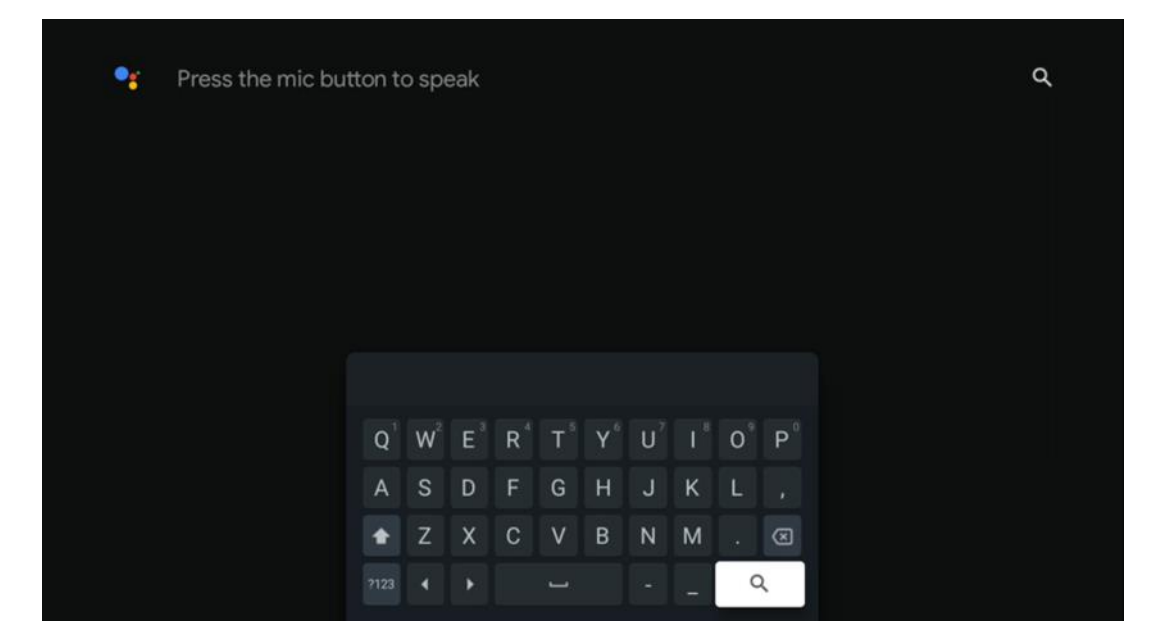

### 6.6 Oznámení

Tlačítko Oznámení se zobrazí pouze v případě, že existuje jedno nebo více nepřečtených oznámení. Chcete-li je zkontrolovat, přejděte na ikonu Nastavení, otevře se podnabídka. V dolní části podnabídky najdete všechna nejnovější oznámení.

# 7 Nastavení

Chcete-li vstoupit do úplného seznamu dostupných nastavení, vstupte na domovskou obrazovku stisknutím tlačítka (ikona) Domovská obrazovka a přejděte na tlačítko (ikona) Nastavení v pravém horním rohu.

| T Home Apps Library | Fri, 22 Mar<br>09:02                                                     | <b>(3)</b>                                                                                         |
|---------------------|--------------------------------------------------------------------------|----------------------------------------------------------------------------------------------------|
|                     | Screensaver                                                              | 1 Inputs                                                                                           |
|                     | Picture                                                                  |                                                                                                    |
|                     |                                                                          | + Accessibility                                                                                    |
|                     | Tip o                                                                    | of the day                                                                                         |
|                     | One watchlist acr<br>Find all the mo<br>you've added t<br>single place u | Coss streaming services<br>where and shows that<br>to your watchlist in a<br>inder the library tab |
|                     |                                                                          |                                                                                                    |

# 8 Připojení zařízení Bluetooth

### 8.1 Dálkové ovladače a příslušenství

V této nabídce můžete ke klíči Streaming 150 cast připojit zvuková zařízení, jako jsou sluchátka a reproduktory, a vstupní zařízení, jako jsou gamepady, myš nebo klávesnice, prostřednictvím rozhraní Bluetooth. Můžete také nastavit dálkové ovládání tak, abyste mohli dálkovým ovladačem THOMSON ovládat zapnutí/vypnutí, hlasitost +/- nebo výběr vstupu připojených zařízení (televizoru, AV přijímače nebo soundbaru). Stisknutím tlačítka na dálkovém ovladači a stisknutím tlačítka OK otevřete nabídku Nastavení. Vyberte možnost Bluetooth a stiskněte tlačítko OK.

### 8.2 Dvojice příslušenství

Ujistěte se, že je na zařízení, které chcete připojit ke klíči Streaming 150 cast, aktivován režim párování Bluetooth. Vyberte v nabídce možnost Párovat příslušenství a stiskněte tlačítko OK. Na pravé straně se zobrazí seznam zařízení Bluetooth. Vyberte zařízení a stisknutím tlačítka OK spusť proces párování.

#### 8.3 Dálkové ovládání

Vyberte možnost nabídky Nastavení tlačítek dálkového ovládání a stiskněte tlačítko **OK**. V nabídce Set up remote buttons (Nastavit dálková tlačítka) jsou dvě podnabídky:

#### 8.3.1 Zařízení

Vyberte možnost Přidat zařízení a stiskněte tlačítko **OK**. Vyberte zařízení, které chcete ovládat pomocí dálkového ovladače Thomson, televizoru, soundbaru nebo AV přijímače, a stiskněte tlačítko **OK**. Ze seznamu vyberte Značka zařízení a stiskněte tlačítko **OK**. Vyberte možnosti ovládání, které chcete ovládat pomocí jednotky Thomson RCU, a postupujte podle pokynů na obrazovce televizoru.

#### 8.3.2 Dálková tlačítka

V této podnabídce můžete konfigurovat provoz RCU Thomson. Můžete nastavit, které provozní funkce chcete nadále ovládat původním dálkovým ovladačem připojeného zařízení (televizoru, AV přijímače nebo soundbaru) a které chcete ovládat dálkovým ovladačem Thomson.

### 8.4 Funkce tlačítka s hvězdičkou na dálkovém ovladači

Chcete-li tlačítku hvězdičky přiřadit funkci, stiskněte a podržte je. Zobrazí se dialogové okno se zobrazením aplikací nainstalovaných v zařízení. Vyberte aplikaci, kterou chcete spustit pomocí tlačítka hvězdičky, a poté potvrďte výběr stisknutím tlačítka OK.

# 9 Obsah obsazení (Google Cast)

Streaming Dongle 150 Cast má integrovanou funkci Google Cast. Do televizoru můžete přenášet videa, hudbu nebo jiný obsah z chytrého telefonu, tabletu nebo počítače.

- 1. Ujistěte se, je telefon, tablet nebo počítač ve stejné síti jako hardwarový klíč Thomson Streaming Dongle 150 Cast.
- 2. Otevřete aplikaci, která podporuje vysílání, např. YouTube.
- 3. Vyberte video a klikněte na ikonu obsazení.
- 4. Zvolte Thomson 150 a stiskněte tlačítko OK.

Přehrávání se spustí automaticky.

#### Poznámka:

Upozorňujeme, že ne každá aplikace pro streamování video obsahu podporuje funkci Google Cast.

# 10 "Hey Google" - hlasový asistent a ovládací funkce

Streaming Dongle 150 Cast podporuje funkci hlasového ovládání "Hey Google". Aktivujete ji stisknutím tlačítka mikrofonu na dálkovém ovladači. Pomocí funkce "Hey Google" můžete ovládat různé funkce, jako je nastavení hlasitosti, ztlumení nebo zrušení zvuku a spouštění nainstalovaných aplikací. Můžete také vyhledávat informace online, například se zeptat "Jaké bude zítra počasí?" nebo vyhledávat filmy, seriály a videa ve streamovacích službách, jako je Netflix, Prime Video, Disney+ a YouTube.

# 11 Nastavení formátu zobrazení

Stiskněte tlačítko Settings (Nastavení) na dálkovém ovladači nebo vyberte ikonu Settings (Nastavení) na domovské obrazovce a otevřete Display & Sound (Displej a zvuk) -> Advanced display settings (Rozšířená nastavení displeje).

Povolit herní režim - tato funkce je ve výchozím nastavení aktivována.

Herní režim na Streaming Dongle 150 Cast nabízí následující funkce:

- Snižuje vstupní zpoždění: Když je povolen herní režim, streamovací zařízení signalizuje televizoru nebo monitoru, aby se přepnul do režimu s nízkou latencí. Tím se minimalizuje prodleva mezi stisknutím tlačítka a zobrazením akce na obrazovce.
- Zakáže zpracování videa: Televizory často používají následné zpracování ke zlepšení kvality videa (například vyhlazování pohybu nebo zvýšení rozlišení). Herní režim většinu těchto procesů vypíná, aby byla zajištěna rychlejší odezva.
- **Optimalizuje se pro hraní v cloudu**: Na streamovacích zařízeních, která podporují **hraní v cloudu** (např. NVIDIA GeForce NOW, Xbox Cloud Gaming), zlepšuje zapnutí herního režimu odezvu pro lepší herní zážitek.

### 11.1 Výběr formátu

#### Automaticky:

Pokud vyberete nastavení Automatický formát zobrazení, systém umožní nainstalovaným aplikacím automaticky přizpůsobit formát HDR vašemu zobrazovacímu zařízení. S touto možností nastavení všechny aplikace automaticky zobrazují video obsah v optimálním formátu videa, ale ne v nejvyšší kvalitě.

#### Příručka

Pokud je tato možnost vybrána, můžete ručně deaktivovat formáty HDR, které jsou podporovány přehrávacími zařízeními a mohou způsobovat problémy při přehrávání. Formáty HDR, které nejsou podporovány vaším přehrávacím zařízením, se zobrazí pod položkou "nepodporované formáty" a nelze je násilně aktivovat. Nainstalované aplikace mohou automaticky vybrat formát videa, který se nezobrazí v nejvyšší kvalitě.

# 12 Nastavení formátu zvuku

Stiskněte tlačítko Settings (Nastavení) na dálkovém ovladači nebo vyberte ikonu Settings (Nastavení) na domovské obrazovce a otevřete **Display & Sound (Displej a zvuk)** -> **Advanced sound settings (Rozšířená nastavení zvuku).** 

#### K dispozici jsou následující nastavení formátu zvuku:

#### Automatické

Toto nastavení zvuku je na zařízení Streaming Dongle 150 Cast ve výchozím nastavení povoleno. Díky této možnosti zařízení Streaming Dongle 150 Cast automaticky rozpozná a vybere optimální zvukový formát podporovaný televizorem.

Doporučujeme ponechat toto nastavení zapnuté, abyste dosáhli nejlepšího zvukového výkonu.

#### Žádné

Možnost "Žádné" v nabídce Nastavení zvuku by měla být vybrána pouze v případě, že nechcete přehrávat zvuk Dolby ze zařízení Streaming Dongle 150 Cast.

#### Manuální

Selektivně můžete povolit nebo zakázat každý zvukový formát podporovaný zařízením Streaming Dongle 150 Cast bez ohledu na to, zda je podporován připojeným televizorem nebo zvukovým systémem prostřednictvím rozhraní HDMI eARC.

#### Informace o formátu

Tato část zobrazuje zvukové formáty podporované televizorem nebo připojeným audiosystémem.

# 13 Aktualizace

Aktualizace softwaru zařízení Streaming Dongle 150 Cast probíhá automaticky. Pokud jsou aktualizace k dispozici, zobrazí se na domovské obrazovce oznámení. Vyberte oznámení a stiskněte tlačítko OK pro jeho přečtení.

# 14 Otázky a odpovědi

| Co mohu dělat se zařízením Streaming Dongle 150 Cast?                                                                 | Streaming Dongle 150 cast promění váš televizor ve<br>Smart TV a přenese do něj funkce systému Android<br>známé z mobilních telefonů. Můžete stahovat aplikace<br>jako jsou streamovací služby, hry, televizní mediální centra a<br>tisíce dalších služeb Google Play. Další informace naleznete na<br>webové stránce tv.mythomson.com. |
|----------------------------------------------------------------------------------------------------|----------------------------------------------------------------------------------------------------|
| Potřebuji k používání zařízení Streaming Dongle 150<br>Cast Smart TV?                                                 | Ne, nemáte. Streaming Dongle 150 Cast povýší jakýkoli<br>televizor na Smart TV.                                                                                                    |
| Jaká připojení jsou nutná pro provoz Streaming Dongle 150<br>Cast?                                                    | Připojení k televizoru nebo projektoru:<br>Streaming Dongle 150 Cast podporuje rozlišení videa až 4K<br>Ultra HD a měl by být připojen k portu HDMI televizoru nebo<br>projektoru.                                                                                                    |
| Pokud hlasové ovládání "Hey Google" nereaguje.                                                                        | Zkontrolujte stav sítě.                                                                                                    |
| Které zvukové formáty podporuje můj Streaming Dongle 150<br>Cast?                                                     | Streaming Dongle 150 Cast podporuje většinu digitálních zvukových formátů.                                                                                                    |
| Proč není na televizoru žádný signál, i když je k němu<br>streamovací hardwarový klíč 150 Cast připojen kabelem HDMI? | Možná jste na televizoru vybrali špatný vstupní zdroj.<br>Po přepnutí na správný port HDMI trvá několik<br>sekund, než se signál ze streamovacího hardwarového<br>klíče 150 Cast objeví.                                                                                                    |
| Televizor nezobrazuje obraz 4K Ultra HD ze streamovacího<br>hardwarového klíče 150 Cast.                              | Kvalita závisí na médiu a vstupním zdroji. Špatná<br>kvalita obrazu může být způsobena následujícími<br>příčinami:<br>Sledujete obsah v nízkém rozlišení.<br>Váš televizor nepodporuje rozlišení 4K                                                                                                    |
|                                                                                                    | <ul> <li>UHD.</li> <li>Připojený port HDMI by měl podporovat<br/>vstup 4K (některé televizory podporují 4K<br/>pouze na určitých portech).</li> </ul>                                                                                                    |
| Potřebuji k používání zařízení Streaming Dongle 150<br>cast účet Google?                                              | Pro nastavení Streaming Dongle 150 Cast je<br>vyžadován účet Google. Abyste mohli přistupovat k<br>obchodu Google Play, funkci Hey Google a oblíbené<br>nabídce obsahu streamovacích aplikací, musíte být na<br>zařízení Streaming Dongle 150 Cast přihlášeni ke<br>svému účtu Google.                                                  |
| V obchodě Google Play nemohu najít určitou aplikaci,<br>přestože ji mohu stáhnout do telefonu.                        | Některé aplikace, které jsou k dispozici v obchodě<br>Google Play pro mobilní zařízení, jako jsou chytré<br>telefony a tablety, nejsou z právních důvodů<br>dostupné pro zařízení Google TV.                                                                                                    |
| Mohu si na zařízení Thomson Streaming Dongle 150 Cast<br>vytvořit nebo upravit účet Google?                           | Ne, k vytvoření a úpravám účtu Google musíte použít mobilní telefon nebo počítač.                                                                                                    |
| Jaké jsou požadavky na internet pro optimální provoz zařízení<br>Streaming Dongle 150 Cast?                           | Streamovací hardwarový klíč 150 Cast funguje i při<br>standardním připojení k internetu. Čím rychlejší je                                                                                                    |

|                                                                                    | však internetové připojení , tím lepší zážitek budete<br>mít. Vezměte prosím na vědomí, že čím více zařízení<br>je připojeno k vaší domácí síti, tím méně<br>širokopásmového připojení máte pro zařízení<br>Streaming Dongle 150 Cast k dispozici.      |
|------------------------------------------------------------------------------------|----------------------------------------------------------------------------------------------------|
| Jaká zařízení Bluetooth lze připojit k zařízení Streaming Dongle<br>150 Cast?      | K zařízení Streaming Dongle 150 Cast můžete připojit<br>zvuková zařízení, jako jsou sluchátka a reproduktory,<br>a také vstupní zařízení, jako je klávesnice nebo<br>gamepad.<br>přes Bluetooth.                                                        |
| Jak používat službu Google Assistant?                                              | V nabídce Android Home stiskněte tlačítko Google<br>Assistant na dálkovém ovladači Streaming Dongle<br>150 Cast. Můžete vyhledat libovolný obsah. V<br>seznamu se zobrazí veškerý obsah související s vaším<br>dotazem.                                 |
| Jak zjistím, že je pro mé streamovací zařízení k<br>dispozici nová verze softwaru? | Aktualizace softwaru pro Streaming Dongle 150 Cast<br>jsou automatické. Pokud jsou k dispozici aktualizace<br>nainstalovaných aplikací, zobrazí se na domovské<br>obrazovce oznámení. Přejděte na oznámení a<br>stisknutím tlačítka OK si jej přečtěte. |
| Může být můj Streaming Dongle 150 Cast používán<br>také jako IPTV box?             | Ano, Streaming Dongle 150 Cast lze použít pro IPTV. Chcete-li<br>sledovat kanály IPTV, musíte si stáhnout preferovanou aplikaci<br>IPTV nebo aplikaci určenou poskytovatelem.                                                                           |

# 15 Technické specifikace

### 15.1 Audio a video

Rozlišení displeje: 4K Ultra HD Rozlišení videa: 1080p, 1080i, 720p, 576p, 576i, 480p, 480i. Dekódování zvuku: Dolby Digital, Dolby Digital Plus, Dolby Atmos

### 15.2 Systém a paměť

Operační systém: Google TV - ATV12 Čipová sada: Amlogic S905Y4B PROCESOR: ARM Quad-Core Cortex-A35 16500 DMIPS GRAFICKÝ PROCESOR: ARM Mali-G31 MP2 850MHz PAMĚŤ SDRAM: LPDDR4 2 GB Flash: eMMC 8 GB

### 15.3 Bezdrátové připojení

Vestavěná Wi-Fi: 802.11 b/g/n/a/ac/ax, 2,4 GHz / 5 GHz 2T2R Bluetooth: 5.2
Bluetooth: 2400 MHz ~ 2483,5 MHz (79 kanálů)
2.4G WIFI: CH1~CH14/2400MHz-2483.5MHz
5G WIFI: CH36~CH48/5150MHz-5250MHz CH52~CH64/5250MHz-5350MHz
CH100~CH140/5470MHz-5725MHz CH149~CH165/5725MHz-5850MHz
VF efektivní izotropní vyzářený výkon, EIRP:

```
2.4G WIFI: EIRP < 20dBm
Bluetooth: EIRP < 20dBm
5G WIFI :
5150MHz-5250MHz: EIRP < 23dBm
5250MHz-5350MHz: EIRP < 20dBm
5470MHz-5725MHz: EIRP < 20dBm
5725MHz-5850MHz: EIRP < 13,98dBm
```

#### 15.4 Kompatibilita

Televizory s rozlišením HD, FHD a UHD s portem kompatibilním s HDMI Klávesnice Bluetooth Herní ovladač Bluetooth

#### 15.5 Obecné údaje

Napájení: 100 - 240 V AC~ 50/60 Hz Vstupní napětí: Napájecí adaptér 12 V- 1,5 A Příkon při práci: max. 18 W Spotřeba energie v pohotovostním režimu: 2,2 W Provozní teplota: 0 ~ +40 °C Skladovací teplota: -40 ~ +70 °C Rozměry (š x h x v mm): 118 x 118 x 43 Hmotnost (v kg): 0.3

### 16 Informace Evropské agentury

Společnost: Streamview GmbH Adresa: Franz-Josefs-Kai 1, 1010 Wien Zajímavosti v okolí

#### 16.1 Licence

S výhradou změn. V důsledku neustálého výzkumu a vývoje se mohou technické specifikace, design a vzhled výrobků měnit. Upozorňujeme, že rychlost stahování závisí na vašem internetovém připojení a některé aplikace nemusí být dostupné ve všech zemích. Pro streamovací služby může být vyžadováno členství. Google TV je název softwarového prostředí tohoto zařízení a ochranná známka společnosti Google LLC. Google, YouTube, Google Cast a YouTube Music jsou ochranné známky společnosti Google LLC. Služba Google Assistant není v některých jazycích a zemích dostupná. Dostupnost služeb se liší podle země a jazyka. Netflix je registrovaná ochranná známka společnosti Netflix, Inc. Vyžaduje se členství ve streamovací službě Netflix. Služba Netflix je dostupná ve vybraných zemích. Další informace naleznete na adrese www.netflix.com. Apple TV je ochranná známka společnosti Apple Inc. registrovaná v USA a dalších zemích a oblastech. Wi-Fi je registrovaná ochranná známka společnosti Wi-Fi Alliance®. Slovní značka a loga Bluetooth® jsou registrované ochranné známky vlastněné společností Bluetooth SIG, Inc. a jakékoli použití těchto značek podléhá licenci. Výrazy HDMI a HDMI High-Definition Multimedia Interface a logo HDMI jsou ochranné známky nebo registrované

ochranné známky společnosti HDMI Licensing Administrator, Inc. ve Spojených státech a dalších zemích. Dolby, Dolby Vision, Dolby Atmos, Dolby Audio a symbol dvojitého D jsou ochranné známky společnosti Dolby Laboratories Licensing Corporation. Vyrobeno na základě licence společnosti Dolby Laboratories. Důvěrné nepublikované dílo. Copyright © 2012-2025 Dolby Laboratories. Vyžaduje se předplatné Disney+, viz podmínky na https://www.disneyplus.com. ©2025 Disney a s ním spojené subjekty. ©2025 Amazon.com, Inc. nebo její přidružené společnosti. Amazon, Prime Video a všechny související značky jsou ochranné známky společnosti Amazon.com, Inc. nebo jejích přidružených společností. Platí se poplatky za členství ve službě Amazon Prime nebo Prime Video. Podrobnosti naleznete na stránce primevideo.com/terms. Všechny ostatní produkty, služby, společnosti, ochranné známky, obchodní nebo produktové názvy a loga, na které se zde odkazuje, jsou majetkem příslušných vlastníků. Všechna práva vyhrazena. ©2025 StreamView GmbH, Franz-Josefs-Kai 1, 1010 Vídeň, Rakousko. Za výrobu a prodej tohoto výrobku odpovídá společnost StreamView GmbH. THOMSON a logo THOMSON jsou ochranné známky používané na základě licence společnosti StreamView GmbH - další informace na www.thomson-brand.com. Ochrana osobních údajů: Poskytovatelé aplikací a služeb mohou shromažďovat a používat technická data a související informace, mimo jiné technické informace o tomto zařízení, systémovém a aplikačním softwaru a periferních zařízeních. Poskytovatelé aplikací a poskytovatelé služeb mohou tyto informace použít ke zlepšení produktů nebo k poskytování služeb či technologií, které vás osobně neidentifikují. Kromě toho mohou některé služby třetích stran, které jsou již v zařízení poskytovány nebo které jste si nainstalovali po zakoupení produktu, vyžadovat registraci s vašimi osobními údaji. Některé služby mohou shromažďovat osobní údaje i bez dodatečného upozornění. Společnost StreamView nemůže nést odpovědnost za případné porušení ochrany údajů službami třetích stran.

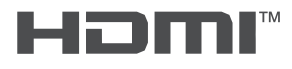

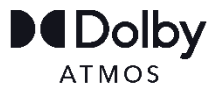